# Integrazione del sondaggio posticipato di Webex Experience Management (WxM) con la soluzione UCCE

## Sommario

Introduzione Prerequisiti Requisiti Componenti usati Sfondo Flusso di dati per una chiamata vocale Configurazione Provisioning del servizio WXM su Cloud Connect Configurazione correlata a ICM: Configurazione correlata a CVP Configurazione correlata Finesse Verifica Risoluzione dei problemi Informazioni correlate

## Introduzione

Questo documento descrive in dettaglio il flusso di dati tra la soluzione Cisco Contact Center Enterprise (CCE) e la piattaforma WxM. Fornisce inoltre i passaggi necessari per configurare e integrare la soluzione in modo da ottenere un sistema di feedback posticipato (SMS/E-mail) a loop chiuso per le chiamate vocali.

## Prerequisiti

### Requisiti

Cisco raccomanda la conoscenza dei seguenti argomenti:

- CCE release 12.5 Unified Contact Center Enterprise (UCCE) e Package Contact Center Enterprise (PCCE)
- Customer Voice Portal (CVP) release 12.5
- Cloud Connect release 12.5
- Piattaforma WxM (in precedenza Cloud Cherry)

### Componenti usati

Le informazioni di questo documento si basano sulle seguenti versioni software:

- UCCE 12.5(1) ES\_7
- CVP 12.5(1) ES\_6
- VB 12.5(1)
- Cloud Connect 12.5(1) ES\_1
- Finesse 12.5(1) ES\_2
- Piattaforma WxM

Le informazioni discusse in questo documento fanno riferimento a dispositivi usati in uno specifico ambiente di emulazione. Su tutti i dispositivi menzionati nel documento la configurazione è stata ripristinata ai valori predefiniti. Se la rete è operativa, valutare attentamente eventuali conseguenze derivanti dall'uso dei comandi.

## Sfondo

WxM è la soluzione Cisco di nuova generazione per la gestione dell'esperienza del cliente (CEM, Customer Experience Management) che consente alle aziende di consolidare e analizzare in tempo reale i dati relativi alle trasferte dei clienti da tutti i punti di contatto digitali, prima, durante e dopo l'interazione con il contact center.

### Flusso di dati per una chiamata vocale

Questo flusso di dati si basa sul flusso di chiamate completo CVP (Customer Voice Portal).

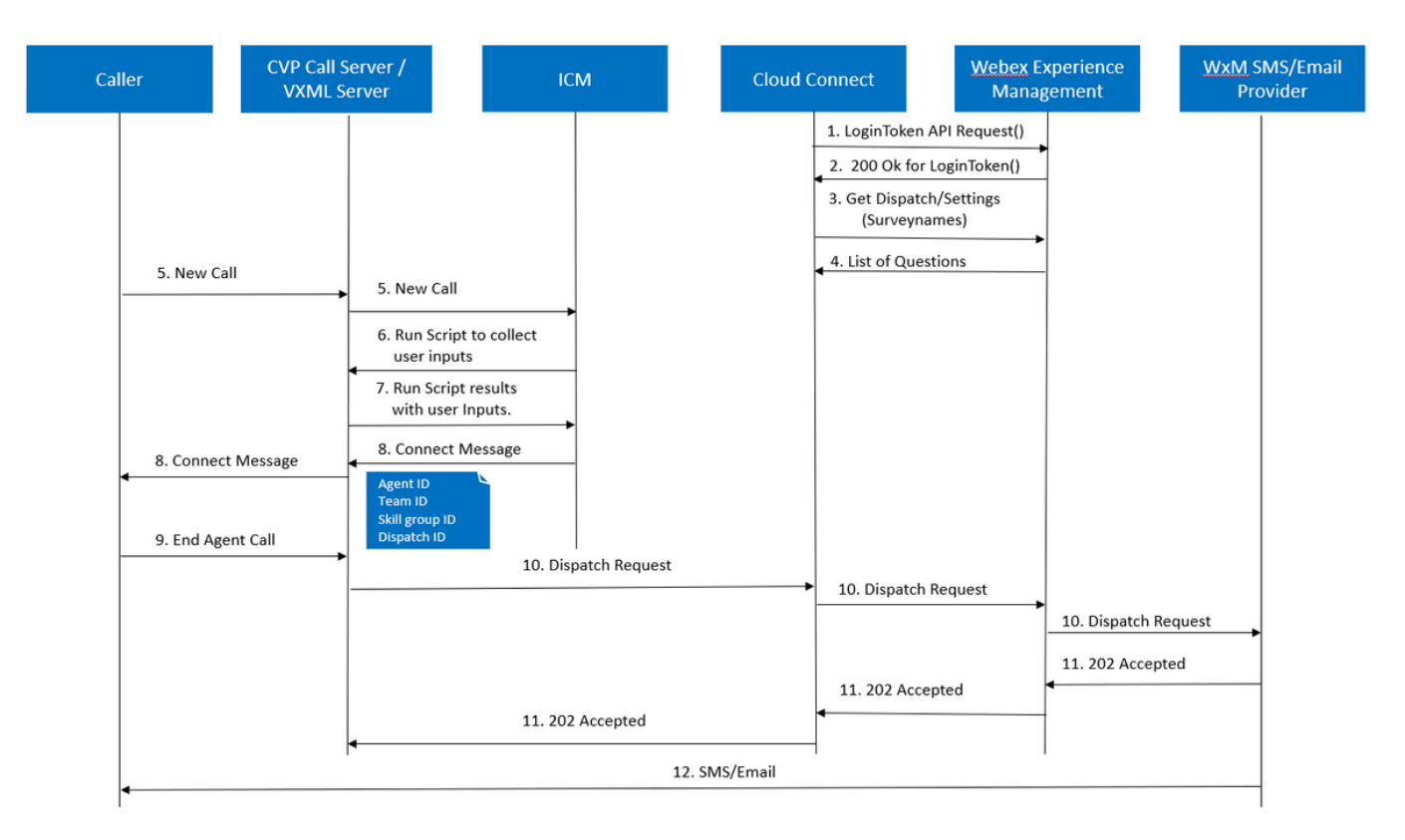

- Il server Cloud Connect avvia il contenitore Cherrypoint dopo che l'account WxM è stato impostato tramite i comandi CLI. Il contenitore di punti di ciliegia richiama un'API LoginToken () con l'account utente configurato, le chiavi API e così via e la invia a WxM per l'autenticazione.
- 2. WxM convalida la richiesta LoginToken e invia 200 OK al contenitore Cloudcherry.

- Cherrypoint Container richiama quindi la chiamata API get Dispatch () e get Settings () a WxM.
- 4. WxM restituisce le impostazioni di invio, i questionari, i modelli, il precompilazione e così via al contenitore di Cherrypoint. Queste informazioni vengono innanzitutto analizzate per determinare se sono presenti domande relative alle informazioni sull'identità personale (PII). In caso affermativo, a seconda delle impostazioni della chiamata, viene recuperato l'algoritmo hash API. Per 12 ore il questionario viene salvato nella memoria del server.
- 5. La chiamata arriva al contact center (chiamante-> CVP -> ICM), quindi il sistema controlla se la funzione Post Call Survey (PCS) è abilitata. In questo caso, viene abilitato tramite il riutilizzo della variabile **user.microapp.isPostCallSurvey** nello script ICM.
- 6. Il numero telefonico (DN) della chiamata in arrivo è associato a un tipo di chiamata e a sua volta il sondaggio WxM posticipato (SMS/Email). Poiché ICM richiede la conferma dei chiamanti per ricevere il sondaggio differito e il numero di posta elettronica/cellulare del chiamante, invia i dettagli dell'applicazione VXML da eseguire come parte della richiesta Esegui script nuovamente a CVP.
- 7. Il server VXML esegue l'applicazione VXML distribuita e acquisisce la disponibilità dell'utente a ricevere il sondaggio posticipato. L'applicazione VXML acquisisce anche l'ID utente e il numero di telefono e-mail/cellulare. CVP VXML restituisce a ICM tramite Voice Browser a CVP come parte delle variabili ExtVXML. In questo intero flusso di chiamate, la gamba VXML viene semplicemente coinvolta per la raccolta degli input dell'utente e non interagisce/coinvolge mai con WxM in caso di gamba di indagine differita. Questa è la differenza unica tra flusso in linea e flusso differito.
- 8. ICM confronta gli input del chiamante ricevuti da CVP VXML (FromExtVXML 0 & 1) come parte di POD.ID e identifica una destinazione agente per la chiamata. Il router ICM invia quindi le informazioni sul contesto della chiamata associate (ad esempio, ID agente, ID gruppo di competenze, ID team e ID invio) insieme ad altri dettagli sul contesto della chiamata a CVP nel messaggio CONNECT. Ciò è possibile grazie alla variabile CxSurveyInfo (ECC). La gamba SIP CVP elabora il messaggio di connessione e inoltra la chiamata all'agente interessato.
- 9. Il chiamante disconnette la chiamata. L'ID invio ricevuto come parte del messaggio CONNECT indica al server di chiamata CVP che è necessario inviare e-mail/SMS al chiamante dopo la fine della chiamata.
- 10. Il server di chiamata CVP crea un batch di richieste e lo invia a Cloud Connect che contiene ID invio, ID cliente, e-mail e numero di cellulare (ricevuto nel passaggio 8) e chiama l'API DispatchRequest() su Cloud Connect. Una volta ricevuta la richiesta di invio, Cloud Connect aggiorna tutti i tag di precompilazione in base al modello di invio e inoltra DispatchRequest() a WxM che a sua volta passa al provider WxM SMS/Email configurato in WxM.
- 11. Il provider SMS/Email di WxM accetta DispatchRequest() e invia a WxM la richiesta **202 accettata**. Una volta che WxM riceve il messaggio **202 Accepted**, ritorna a CVP.

12. Il provider SMS/Email di WxM invia le informazioni del sondaggio sotto forma di SMS/Email come da Dispatch Request. Il chiamante riceve l'e-mail/SMS come mostrato nell'immagine. Sample Email Survey Sample SMS Survey

| He Manage Help Q Males and you well to do<br>Reyner 10 □ □ □ □ □ □ □ □ □ □ □ □ □ □ □ □ □ □                                                                                                    |   | 3:31                                                        | ©, ﷺ al ﷺ  80% ∎                      |
|----------------------------------------------------------------------------------------------------|---|-------------------------------------------------------------|---------------------------------------|
| Option         Register         State         Option         Option         Option         Option         Non         Ender         Non         Ender         Non         Non         Ender         Non         Non         Non         Non         Non         Ender         Non         Non         Non         Non                                                                                                    | < | CP-MGBSMS                                                   | Delete                                |
| Test Email                                                                                                    |   |                                                             |                                       |
| DoliefSuse dootries/, interné@coptricultery.com     fr fa     fr 6 Mondala Soulase Control (1000)                                                                                                    |   | Thursd                                                      | ay, 28 May 2020                       |
| This is a bod manage for enail<br>March 1955 2014 and get a vehicle for the Product March 2014 of Balance 2014 (Balance 2014) (Balance 2014) (B | e | This a test message for sm<br>http://nps.bz/WXMXCHAN<br>n=0 | ns<br>INELDEMO-6237388c=18<br>6:06 pm |

èpossibile utilizzare il link in Email/SMS e fare clic su **START** per compilare il questionario. Dopo aver risposto a tutte le domande e averle inviate, queste vengono restituite al repository WxM.

| <) → C         | D B http://cc.dou/denry.com/nc/#/login/hckor+     D | ··· 🗵 🔓 | <u>¥</u> 10 | 1 |
|----------------|-----------------------------------------------------|---------|-------------|---|
| 25 Close Finan | a g <sup>as</sup> Sahada ha CCE Cal                 |         |             |   |
|                |                                                     |         |             |   |
|                |                                                     |         |             |   |
|                |                                                     |         |             |   |
|                |                                                     |         |             |   |
|                |                                                     |         |             |   |
|                |                                                     |         |             |   |
|                | Welcome                                             |         |             |   |
|                |                                                     |         |             |   |
|                | weicome to cumulus                                  |         |             |   |
|                |                                                     |         |             |   |
|                |                                                     |         |             |   |
|                |                                                     |         |             |   |
|                | FNGLISH -                                           | START   |             |   |
|                | choise                                              |         |             | / |

### Configurazione

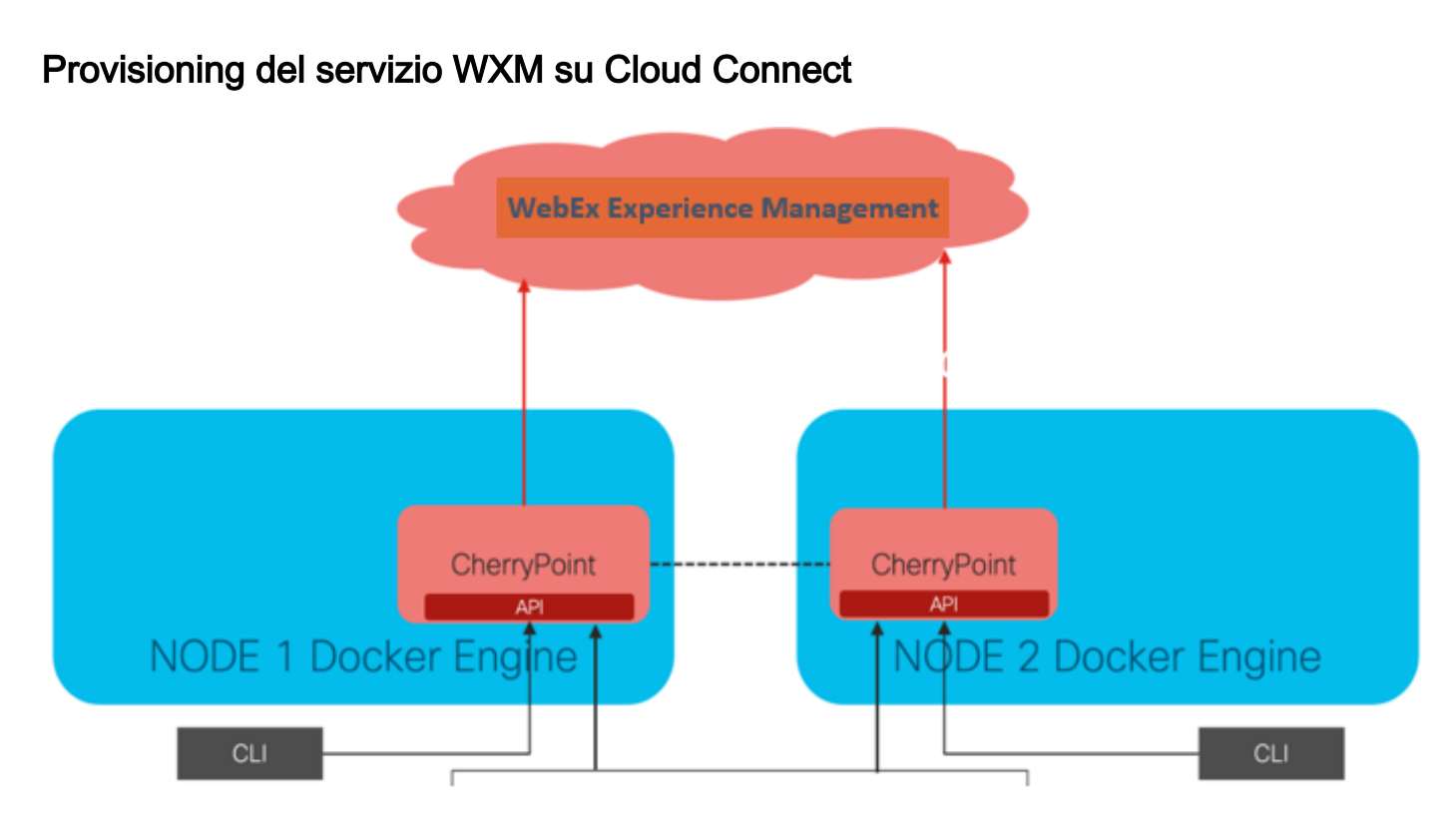

Cloud Connect interagisce con la piattaforma WxM utilizzando un nuovo servizio container chiamato CherryPoint. Questo servizio viene eseguito in modalità attivo - attivo in entrambi i nodi di cloud connect e consente di accedere alla piattaforma WxM.

Per integrare la connessione cloud con il portale WxM, è necessario acquistare la licenza WxM. In questo modo il team di attivazione di WXM avvia il processo di caricamento. Una volta completata la creazione dell'organizzazione, le informazioni essenziali vengono inviate all'indirizzo e-mail registrato.

- Utente desktop e chiave API
- Utente di sistema e chiave API
- Prefisso PIN voce
- Prefisso URL Web
- ID distribuzione
- Dettagli proxy

Una volta ricevute le informazioni di cui sopra sul server di connessione cloud primario, eseguire il comando **set cloudconnect cherrypoint config** per aggiornare i dettagli della configurazione e integrare cloud connect in WxM.

| admin:set cloudconnect cherrypoint config                   |       |
|-------------------------------------------------------------|-------|
| Fetching existing configuration                             |       |
| Enter the Config details to be saved:                       |       |
| Desktop User (with Read Only Privileges) Jdoeesdsystem      | :     |
| Desktop User API Key [******]: apikey-N2L                   |       |
| System User (with Read and Write Privileges) Jdoeprodsystem | :     |
| System User API Key [******]: apikey-8                      |       |
| Web URL Prefix [https://cloudsurveyweb]: https://cloudsurve | eyweb |
| Deployment ID [6767]: 424242                                |       |
| Proxy Enabled(true/false) [true]:                           |       |
| Proxy Host Proxy.AA.BB.com : Proxy.AA.BB.com                |       |
| Proxy Port [80]:                                            |       |
| The config details updated successfully.                    |       |
| admin:                                                      |       |

Dove:

- ID distribuzione: Può essere un qualsiasi numero fittizio o ID di sistema della soluzione CCE.
- Dettagli proxy: Verificare che il proxy utilizzato non sia sicuro (porta 80 o 8080) o sicuro (porta 443). Proxy con autenticazione non supportato.

Dopo l'aggiornamento dei dettagli di configurazione, reinizializzare il contenitore cherrypoint con i comandi stop e start.

- utilizza cloudconnect stop cherrypoint
- utilizza cloudconnect start cherrypoint

```
admin:utils cloudconnect stop cherrypoint
Stopping the container cherrypoint ....
Container cherrypoint is stopped successfully.
admin:utils cloudconnect start cherrypoint
Container cherrypoint is started successfully.
admin:
```

Per controllare la configurazione e la connettività al modulo WXM, è possibile eseguire questi comandi rispettivamente.

```
    Mostra configurazione di cloudconnect cherrypoint

admin:show cloudconnect cherrypoint config
Fetching existing configuration...
Desktop User (with Read Only Privileges):
                                              Jdoeesdsystem
Desktop User API Key: ******
System User (with Read and Write Privileges):
                                                  Jdoeprodsystem
System User API Key: ******
Web URL Prefix: https://cloudsurveyweb
Deployment ID: 6767
Proxy Enabled(true/false): true
Proxy Host: Proxy.AA.BB.com
Proxy Port: 80
Last Updated Timestamp: 1589959659212
admin:
```

• utilizza cloudconnect cherrypoint test-connectivity

| admin:utils  | cloudconnect cherrypoint test-connectivity                   |
|--------------|--------------------------------------------------------------|
| Cloudcherry  | Connectivity Test URL [https://api.getcloudcherry.com/api/]: |
| Proxy Host:  | proxy.esl.cisco.com                                          |
| Proxy Port.  | 80                                                           |
| Connectivity | check to https://api.getcloudcherry.com/api/ was successful  |
| admin:       |                                                              |

Nota: In caso di problemi di connessione a Internet, viene visualizzato il codice di errore 400.

| admin:utils  | cloudconnect cherrypoint test-connectivity                  |
|--------------|-------------------------------------------------------------|
| Cloudcherry  | Connectivity Test URL [https://api.getcloudcherry.com/api/] |
| Proxy Host:  | Proxy.AA.BB.com                                             |
| Proxy Port:  | 3128                                                        |
| Test connect | ion API failed.Return Code: 400                             |
| admin:       |                                                             |

Configurazione correlata a ICM:

#### 1. Connessione cloud nel database di inventario

Il primo passaggio consiste nell'aggiungere il server di connessione cloud al database di inventario della stazione di lavoro di amministrazione. Per includere il server, nella pagina Amministrazione CCE del gadget di inventario della scheda infrastruttura aggiungere i dettagli del server di connessione cloud.

| Unified Contact Center Enterprise Management                                                                                                    |                                                                 |                          |
|----------------------------------------------------------------------------------------------------|-----------------------------------------------------------------|--------------------------|
| Overview Add Machine                                                                                                    |                                                                 |                          |
| Overview     Infrastructure Settings     Type       Immentory     License Management     Hostname/IP Addresse       Deployment Settings     Ca     Cloud Connect Addresse       MRD, Call Ty     Username* | Cloud Connect Publish Note: The Cloud Connec ess* dministration | er                       |
| Organization Password*                                                                                                    |                                                                 |                          |
| Host Name                                                                                                    | Hostname/IP Address                                             | Туре                     |
| cloudconnecta125.grey.com                                                                                                    | 10.106.80.149                                                   | Cloud Connect Publisher  |
| cloudconnectb125.grey.com                                                                                                    | 10.106.80.150                                                   | Cloud Connect Subscriber |
| cuic125.grey.com                                                                                                    | 10.106.80.180                                                   | CUIC-LD-IdS Publisher    |
| cuicld125.grey.com                                                                                                    | 10.106.80.181                                                   | CUIC-LD-IdS Subscriber   |

**Nota:** È possibile visualizzare 'Internal Server Error' (Errore interno del server) nella pagina e questo è dovuto alla mancanza di comunicazione sicura tra il server AW e i server di connessione cloud.

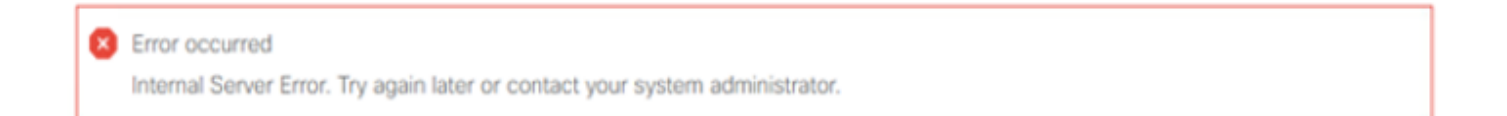

Per risolvere il problema, verificare che tra i server vengano scambiati i certificati appropriati. Per ulteriori informazioni sullo scambio di certificati in ambiente autofirmato per la soluzione CCE, fare riferimento a questo articolo: <u>UCCE Self-signed Certificate Exchange</u>. Per informazioni su CA-Signed fare riferimento a questo articolo: <u>Certificato firmato CA CCE</u>.

#### 2. Variabili ECC

Assicurarsi che queste variabili ECC siano abilitate nella soluzione ICM

- user.microapp.isPostCallSurvey
- user.CxSurveyInfo
- ID.POD

| Attributes                            | Attributes               | Attributes                                                                  |
|---------------------------------------|--------------------------|-----------------------------------------------------------------------------|
| Name * user.microapp.isPostCallSurvey | Name * user.CxSurveyInfo | Name * POD.ID                                                               |
| Maximum length * 1                    | Maximum length * 80      | Maximum length * 120                                                        |
| Array                                 | Array                    | - Array                                                                     |
| Maximum array size                    | Maximum array size       | Maximum anay size                                                           |
| Enabled 🗹                             | Enabled 🗹                | Enabled 🗹                                                                   |
| Persistent                            | Persistent               | Persistent                                                                  |
| Cisco provided                        | Cisco provided           | Cisco provided 🔄                                                            |
| Description                           | Description              | Description Unique identifier for use with<br>propagate call or task contex |
| L                                     |                          |                                                                             |

**Nota:** Se la variabile user.CxSurveyInfo e le variabili POD.ID non sono impostate correttamente, il server CVP non riesce a creare una richiesta API per il server di connessione cloud.

#### 3. ICM Associazione tipo di chiamata e sondaggio

Sondaggio posticipato: In questo tipo di sondaggio, al termine della chiamata, il cliente riceve un collegamento, tramite SMS o e-mail, al quale il cliente può rispondere quando vuole.

A seconda dei requisiti aziendali, è possibile abilitare l'indagine differita sul tipo di chiamata associato allo script principale ICM.

Èpossibile mappare il tipo di chiamata e il sondaggio tramite la pagina di amministrazione CCE. Passare alla pagina **Impostazioni chiamata > Impostazioni route > Tipo di chiamata** e selezionare il tipo di chiamata dello script icm in cui è necessaria l'associazione al sondaggio, quindi selezionare la casella **Abilita gestione esperienza**.

|                                                                      |                  |   | Media Routing Domain            | Call Type |                   |         |
|----------------------------------------------------------------------|------------------|---|---------------------------------|-----------|-------------------|---------|
|                                                                      |                  | × | Name                            | •         | ID                |         |
| ( <sup>(</sup> <sup>(</sup> <sup>(</sup> ))))))))))))))))))))))))))) | Call Settings    |   | Buildn                          |           | 1                 |         |
|                                                                      | Route Settings   |   | Call Type of main call-in       | Script    | 5003              |         |
| Call Settings                                                        | Bucket Intervals |   | test                            |           | 5000              |         |
| MRD, Call Types, Bucket Intervals                                    | Miscellaneous    |   | General Experience Mana         | gement    |                   |         |
|                                                                      |                  |   | Name                            |           |                   |         |
|                                                                      |                  |   | Description                     |           |                   |         |
|                                                                      |                  |   | Service Level Threshold         | System D  | Default (Unknown) | seconds |
|                                                                      |                  |   | Service Level Type              | System D  | Vefault           | *       |
|                                                                      |                  |   | Bucket Interval                 | System    | Default           | ٩       |
|                                                                      |                  |   | ID                              | 5000      |                   |         |
|                                                                      |                  |   | Enable Experience<br>Management | ✓         |                   |         |

**Nota:** Quando l'utente raggiunge la pagina del tipo di chiamata tramite CCEAdmin, AW invia una richiesta post *https://<cloudconnectFQDN >:8445/cherrypoint/status?details=true* al

server cloud connect per verificare lo stato di integrazione del servizio cherrypoint. Se il risultato indica che il servizio è attivo, l'opzione **Abilita gestione esperienza** viene visualizzata nell'interfaccia utente, altrimenti l'opzione non è visibile.

Nella scheda **Gestione esperienza** selezionare il sondaggio differito con il questionario desiderato configurato nel portale WxM. I questionari compilati nella pagina **Seleziona questionario** sono quelli configurati in WxM Portal. Vengono sincronizzati tramite cloud connect.

| Edit test                     |                                         |                    |                              |                            |                              |                             |                  |          |
|-------------------------------|-----------------------------------------|--------------------|------------------------------|----------------------------|------------------------------|-----------------------------|------------------|----------|
|                               |                                         | Select Dispatch    |                              |                            | ×                            |                             |                  |          |
| General Experience Management |                                         | ٩                  |                              |                            |                              |                             |                  |          |
| Inline Survey                 |                                         | Name               |                              |                            |                              |                             |                  |          |
| Deferred Survey               | 0                                       | Demo Email         |                              |                            |                              |                             |                  |          |
|                               |                                         | Demo Email and SMS |                              |                            |                              |                             |                  |          |
|                               |                                         | Demo SMS           |                              |                            |                              |                             |                  |          |
|                               | <u>WxM</u> Portal                       |                    | м                            | /xM Portal                 |                              |                             |                  |          |
| -                             | CX Setup                                |                    | Dispatch Setup               |                            |                              |                             |                  |          |
| e<br>                         | Dispatch Setup                          |                    | Configure to send out invite | is using the message tempi | lates, based on the rules se | etup in delivery policy and | token templates. |          |
| Inv                           | tations & Tokens it invites using the   | e message ter      | Q, Filter                    |                            |                              |                             |                  |          |
| In                            | vitations > Delivery Policy             |                    | Dispatch Name                | Questionnaire              | Delivery Policy Used         | Token Template Used         | Channels         | Status   |
|                               | vitations Classic Message Temp          | late               | Demo Email and SMS           | Post Call Feedback         | Demo Email and SMS           | Demo Token                  | EmaiLSMS         | © Active |
| In                            | vitations Classic (SIM) Token Templat   | •                  | Demo Email                   | Post Call Feedback         | Demo Email                   | Demo Token                  | Email            | O Active |
| Те                            | okens & Other Settings + Dispatch Setup |                    | Demo SMS                     | Post Call Feedback         | Demo SMS                     | Demo Token                  | SMS              | O Active |

4. Chiamata principale nella configurazione dello script:

Nello script principale assicurarsi che la variabile **user.microapp.isPostCallSurvey** sia impostata. Per questo script, se è necessario un sondaggio post-chiamata WxM, impostare la variabile su 'Y', il flag 'N' disabilita il sistema WxM PCS per le chiamate che arrivano a questo script principale.

| E Set Properties (Read Only)                                                                                                    | × 🔳 Set Properties (Read Only)                                                                                                |
|----------------------------------------------------------------------------------------------------|----------------------------------------------------------------------------------------------------|
| Set Variable Comment Connection Labels                                                                                                    | Set Variable Comment Connection Labels                                                                                        |
| Object type:         Object:         Variable:           Call         v         (No selection)         v         Juser microapp isPostCallSurvey           Array index:                                                                                                    | Object type:         Object:         Variable:           Call          (No selection)          POD.ID            Array index: |
| Formula E ditor                                                                                                    | Formula Editor                                                                                                    |
| Formula Editor                                                                                                    | value:<br>consistentie(Calluser microapp: FromEdtVXML(0);::"Calluser microapp: FromEdtVXML(1))Formula Editor                  |
| OK Cencel Help                                                                                                    | OK Cancel Help                                                                                                    |
|                                                                                                    |                                                                                                    |
| 1 Start<br>1 Start<br>1 Start<br>1 Set Variable<br>1 User microapp ISPostCallSi<br>1 Set Variable<br>1 User microapp ISPostCallSi<br>1 Set Variable<br>1 Set Variable<br>1 Set V | 16 Run Ext. Script<br>GS_SurveyDetais<br>S                                                                                    |
| 9 B Queue to Skill<br>Skill Group<br>CUCM_PG_1.Cisco_Voice.Test                                                                                                    | Group<br>No. %<br>Ot CCMunc<br>CCMunc<br>CCMunc                                                                               |
|                                                                                                    | 12 Release Call                                                                                                    |

**Nota:** Se il nodo della variabile set user.microapp.isPostCallSurvey non è configurato nello script per impostazione predefinita, il CVP contrassegna la chiamata per il sondaggio postchiamata, ma il sondaggio funziona solo con la funzionalità PC tradizionale, la chiamata WxM PCS non riesce.

### Configurazione correlata a CVP

#### 1. CloudConnect in NOAMP

Per consentire al componente server VXML CVP di comunicare con cloud connect, il primo passaggio consiste nell'aggiungere il server cloud connect al portale CVP New Operations Manager (NOAMP). Per aggiungere, nella pagina NOAMP nella sezione integrazione fare clic su cloud connect, selezionare CVP Call Server dall'elenco a discesa dei dispositivi e aggiungere i dettagli del server cloud connect.

|                           |   | Cloud Connect                       |                                            |  |  |  |  |
|---------------------------|---|-------------------------------------|--------------------------------------------|--|--|--|--|
| Integration Cloud Connect | ⇔ | Device eftcvpa.grey.com ~           |                                            |  |  |  |  |
|                           |   | ▲ Change in value require           | s restart of Cisco CVP CallServer service. |  |  |  |  |
|                           |   | Publisher IP Address /<br>Hostname  | cloudconnecta125.grey.com                  |  |  |  |  |
|                           |   | Subscriber IP Address<br>/ Hostname | cloudconnectb125.grey.com                  |  |  |  |  |
|                           |   | Username                            | administrator                              |  |  |  |  |
|                           |   | Password                            |                                            |  |  |  |  |

Nota: È buona norma utilizzare il nome di dominio completo (FQDN) dei server di connessione cloud.

Èpossibile visualizzare 'Internal Server Error' (Errore interno del server) nella pagina, dovuto alla mancanza di comunicazione sicura tra OAMP e i server di chiamata CVP.

|                           |   | altalta<br>cisco | Cisco Unified Customer Voice Portal                                                            | administrator<br>Administrator |
|---------------------------|---|------------------|------------------------------------------------------------------------------------------------|--------------------------------|
| Integration Cloud Connect | ₽ |                  | Cloud Connect                                                                                  |                                |
|                           |   | Overview         | Device eftsvpa.grey.com v                                                                      | 0                              |
|                           |   | ÇVA              | Error occurred<br>Internal Server Error. Try again later or contact your system administrator. |                                |

Per risolvere il problema, verificare che i certificati appropriati vengano scambiati tra il server CVP

e i server OAMP. Per ulteriori dettagli sullo scambio di certificati in ambiente autofirmato per la soluzione CCE, fare riferimento a questo articolo: <u>UCCE Self-signed Certificate Exchange.</u> Per informazioni su CA-Signed fare riferimento a questo articolo: <u>Certificato firmato CA CCE.</u>

Il server OAMP invia i dettagli del server di connessione cloud a tutti i server di chiamata CVP e le informazioni vengono aggiunte nel file sip.properties come mostrato nell'immagine.

| #Cloud connect Publisher Address SIP.CloudConnect.publisherAddress = cloudconnecta125.grey.com #Cloud connect subscriber Address |
|----------------------------------------------------------------------------------------------------|
| SIP.CloudConnect.subscriberAddress = cloudconnectb125.grey.com #Cloud connect password SIP.CloudConnect.password =               |
| 203z18gCsJ*M2/ZWs/                                                                                                    |
|                                                                                                    |
| #Cloud connect username                                                                                                    |
| SIP.CloudConnect.username = administrator #Cloud connect HTTP request time out SIP.CloudConnect.RequestTimeout = 10000 #Cloud    |
| connect evapoint Endpoint API SIP.ClouConnect.CreateMeetingApi = /evapoint/meeting/create SIP.ClouConnect.DeleteMeetingApi =     |
| /evapoint/meeting/end SIP.ClouConnect.StatusApi = /evapoint/status #Cloud connect Survey Endpoint API                            |

SIP.ClouConnect.SurveyEndPointApi = /cherrypoint/surveyendpoint SIP.ClouConnect.AuthTokenApi = /cherrypoint/authtoken #CLoudCherry Customer ID SIP.CloudCherry.CustomerID = icm #CLoudCherry Email ID SIP.CloudCherry.CustomerEmailID = abc@cc.demo.com SIP.CloudCherry.SurveyValidityTime = 300000

**Nota:** Quando aggiungete cloudconnect in NOAMP, il sistema inserisce i nodi cloudconnect, il nome utente e le password nel file sip.properties, i campi restanti nella schermata di cui sopra devono essere aggiunti manualmente al file se non sono presenti.

Riavviare il server di chiamata CVP.

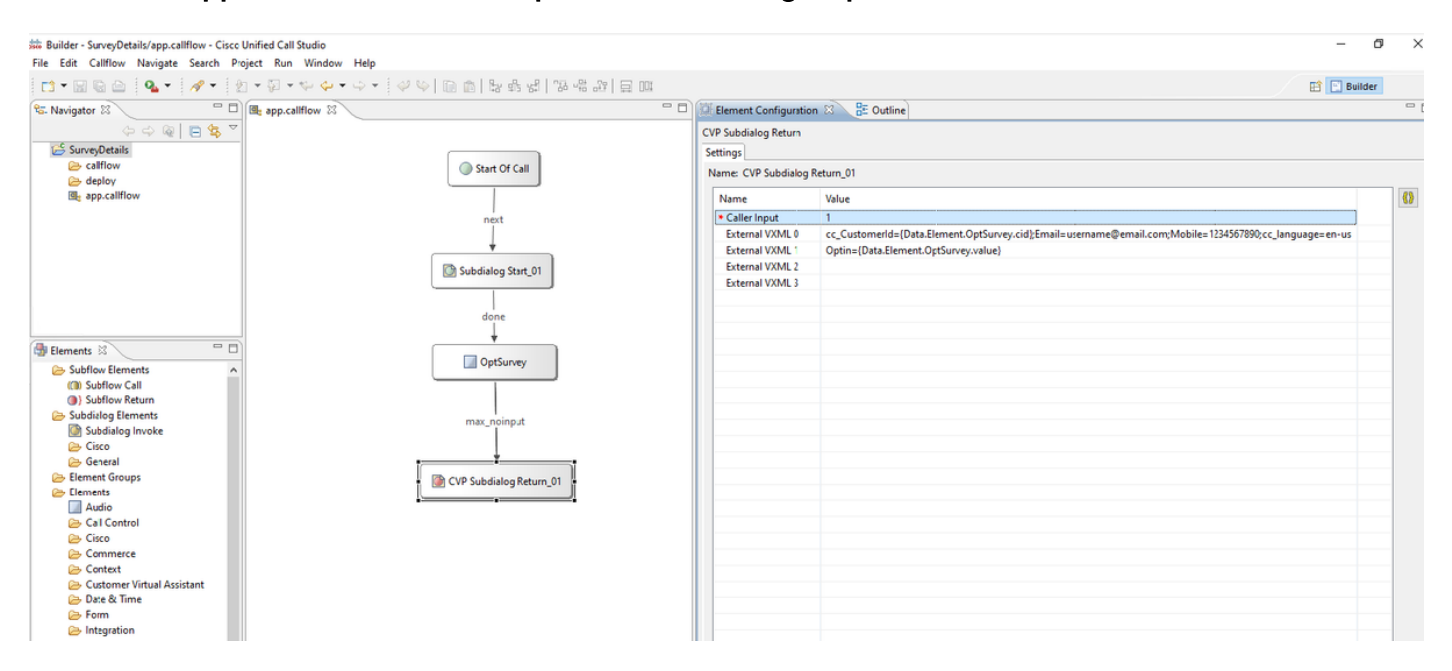

#### 2. Creare l'applicazione Call Studio per la raccolta degli input utente:

External VXML 0 set to -->

cc\_CustomerId={Data.Element.OptSurvey.cid};Email=username@email.com;Mobile=1234567890;cc\_languag e=en-us

External VXML 1 set to --> Optin={Data.Element.OptSurvey.value}

**Nota:** Nell'esempio precedente, la variabile **External VXML 0** viene impostata manualmente. L'implementazione reale può essere eseguita in molti modi per trovare il numero di telefono nell'e-mail/cellulare del Cliente tramite dip del database, ecc.

#### 3. Distribuire L'Applicazione

Distribuire l'app. Fare clic su **deployapp** batch file.

| Name       Date modified       Type       Size         Size       Size       Size         Size       Size       Size         Size |   | > This PC > Local Disk (C:) > Cisco > CVP > VXMLServer > applications > SurveyDetails > admin |             |                                                                                                    |  |  |  |  |  |
|----------------------------------------------------------------------------------------------------|---|-----------------------------------------------------------------------------------------------|-------------|----------------------------------------------------------------------------------------------------|--|--|--|--|--|
| <ul> <li>deployApp</li> <li>deployApp.sh</li> <li>releaseApp</li> <li>releaseApp</li> <li>Are you sure you want to deploy application 'SurveyDetails'? y<br/>Application 'SurveyDetails' has been loaded and is now running.</li> </ul>                                                                                                    |   |                                                                                               | Name        | Date modified Type Size                                                                                                    |  |  |  |  |  |
| Are you sure you want to deploy application 'SurveyDetails'? y<br>Application 'SurveyDetails' has been loaded and is now running.                                                                                                    |   | *                                                                                             | G deployApp | C:\Windows\System32\cmd.exe                                                                                                    |  |  |  |  |  |
|                                                                                                    | ; | *                                                                                             | releaseApp  | Are you sure you want to deploy application 'SurveyDetails'? y<br>Application 'SurveyDetails' has been loaded and is now running. |  |  |  |  |  |

### Configurazione correlata Finesse

WxM offre due gadget diversi per gli agenti dei call center e i supervisori.

(a) gadget Customer Experience Journey (CEJ): Visualizza tutte le risposte a sondaggi precedenti da un cliente in un elenco cronologico all'agente quando accetta una chiamata del cliente.

| altalta<br>cisco                                   | Finesse Talking                                                                                                    | ~ <b>P° P°</b>                                                                                     | · 🖉 î 🕻                                                                                                    | ) - |
|----------------------------------------------------|----------------------------------------------------------------------------------------------------|----------------------------------------------------------------------------------------------------|----------------------------------------------------------------------------------------------------|-----|
| Home<br>Home<br>My<br>Statistics                   | Name         00.05         +14085550001           Customer Status         : Gold           Phone Number         : 1-408-555-0001           Email Address         : johnsnow@email.com           Address         : johnsnow@email.com           Address         : 3772 Sierra Road, Long Long Address, New York:           Account Number         : 123456769                                                                 | Keypad Hold                                                                                        | Transfer       Consult       Wrap-Up ~       End         Issue       :Some billing issue       Membership Number : 1234567899       Data Card Number : 123456789000123         Atternate Contact Number :       :000 987654321       Other : More detailed issue info         Other :       :More detailed issue info       Rovert       Save |     |
| 1                                                  | Customer Feedback A                                                                                                    |                                                                                                    |                                                                                                    |     |
| Manage<br>Customers<br>Manage<br>Chat and<br>Email | Q. Search     ↓P r       ● NPS: 9 / 10 ● CSAT: 3 / 5     Fig. Collected 25 Apr 10, 04.52 pm       4 pinned questions Show     The guy on the phone was very helpful and understanding. Was       ● NPS: 2 / 10     Q. Collected 27 Apr 10, 01.02 pm       4 pinned questions Show     Pinned questions Show       ● NPS: 2 / 10     Q. Collected 27 Apr 10, 01.02 pm       4 pinned questions Show     Pinned questions Show | PINNED INFORMATION  Customer Name  NPS  CSAT  USer Comment  CUSOTMER RESPONSE  Issue Was Resolved? | Micheal Littlefoot<br>9 / 10<br>3 / 5<br>The guy on the phone was very helpful and understanding. Was able to resolve my issue in no<br>time.                                                                                                    |     |

(b) Gadget Analisi dell'esperienza del cliente (CEA): CEA visualizza le informazioni in base al tipo di risorse collegate a finesse.

**Agente:** Visualizza l'impulso complessivo degli agenti tramite metriche standard del settore quali Server dei criteri di rete, CSAT e CES.

| cisco                       | Finesse 🕔 T               | Talking ~          | <b>9</b> ~                              |                                                 | · · · · · · · · · · · · · · · · · · ·                                                                                                    |
|-----------------------------|---------------------------|--------------------|-----------------------------------------|-------------------------------------------------|----------------------------------------------------------------------------------------------------|
|                             | My Feedbacks              |                    |                                         |                                                 |                                                                                                    |
| Home                        | 1 01 Oct '19 - 31 Oct '19 |                    |                                         |                                                 |                                                                                                    |
|                             | REY METRICS               | 25.65              | 53.62                                   | 49773                                           | 1<br>C ABOUT KEY METRICS<br>No informational help text has been provided<br>for this means weight.                                                                                                    |
| Statistics                  | CSAT Score                | FCR %              | AMT (seconds)                           | Total Transaction Value of Contacts (8)         |                                                                                                    |
| Manage<br>Customers         | NPS                       |                    |                                         |                                                 | © ABOUT NPS                                                                                                    |
|                             | 42<br>NP5 Score           | 200 <sup>100</sup> | Detractors      Passives      Promoters |                                                 | management tool that can be used to gouge<br>the logalty of a form's customer relationships. It<br>tervise as an alternative to traditional customer<br>satisfaction research and claims to be<br>correlated with revenue growth.                                                                        |
| Manage<br>Chat and<br>Ernal |                           |                    |                                         | 191 🕏                                           |                                                                                                    |
| Criste                      | SENTIMENT ANALYSIS        |                    | 20%<br>20%                              | Strong Positive<br>Moderate Positive<br>Neutral | 2<br>CAROUT SENTIMENT ANALYSIS<br>Exertineer Analysis use or priority theop<br>taken system to rood instructional test free<br>all part songe withouts, and theses, sold<br>media and dot strongths to admitted by<br>dotse the council emotional testprote of your<br>comments and sold sensitivations. |
|                             |                           |                    | 104                                     | Mucherate Regative<br>Streng Negative<br>Art244 | every search report motion growt inforced<br>and was benchmarked at 50% accuracy against<br>a human judge.                                                                                                    |

**Supervisore:** Visualizza l'impulso complessivo di Team\Agents tramite metriche standard del settore quali Server dei criteri di rete, CSAT e CES.

| diada<br>cisco                           | Cisco Finesse             | Ready ~ ~                                   |                                |           |          | •• • • • • • •                                                                                                    |  |  |
|------------------------------------------|---------------------------|---------------------------------------------|--------------------------------|-----------|----------|----------------------------------------------------------------------------------------------------|--|--|
| <b>•</b> *                               | Team Performance:         |                                             |                                |           |          |                                                                                                    |  |  |
| Managa Team                              | brem1                     | < Queen                                     | Include Lagged Out Agents      |           |          |                                                                                                    |  |  |
|                                          | Agent Name                | ~ State                                     | Time in State                  | Extension |          | Actions                                                                                                    |  |  |
| le le le le le le le le le le le le le l | (o)i                      | <ul> <li>Not Ready - Agent Logon</li> </ul> | 00:91:05                       | 1131      |          | ••• v                                                                                                    |  |  |
| My History                               | Customor Experience Analy | tics ^                                      |                                |           |          |                                                                                                    |  |  |
| Terrera Data                             | 🖬 01 jan 19 - 31 Dec 19   |                                             |                                |           |          |                                                                                                    |  |  |
|                                          | NPS                       |                                             |                                |           |          | () ABOUT NPS                                                                                                    |  |  |
| Quoue Data                               | -29                       | ene.                                        |                                | 28%       | 216      | Net Promoter or Net Promoter Score (NPS) is a<br>management tool that can be used to gouge                                                                                                   |  |  |
|                                          | NPS Score                 |                                             | 🖶 Detractors 😑 Pauliums 🔘 Prom | oters     |          | the loyalty of a finite customer relationships. It<br>serves as an alternative to traditional customer<br>satisfaction revealed wand claims to be<br>correlated with revenue growth.         |  |  |
|                                          |                           | -55 🖉                                       |                                |           | enetit 📽 |                                                                                                    |  |  |
|                                          | CES                       |                                             |                                |           |          |                                                                                                    |  |  |
|                                          |                           |                                             |                                |           |          | () ABOUT CES                                                                                                    |  |  |
|                                          | -9                        | 416                                         | 27%                            |           | 328      | Customor Effort Score (CES) is a type of<br>customer satisfaction survey that measures the                                                                                                   |  |  |
|                                          | CES Score                 |                                             | 😑 Low 😐 Moderate 🔍 High        |           |          | asse or a construction separation of the MAA a<br>company. The general principle behind CES is<br>that the existent way to improve customer<br>experience is by making it easier for them to |  |  |
|                                          |                           | .22 🥩                                       |                                |           | in 22 📽  |                                                                                                    |  |  |

Per abilitare questi gadget su finesse questi sono i passi necessari.

#### 1. Scambio di certificati

I gadget interagiscono direttamente con la piattaforma WxM per ottenere le informazioni necessarie. Affinché WxM accetti la richiesta dal gadget, è necessario un token di autorizzazione che i server finesse recuperano da cloud connect. A causa dello scambio di certificati di conformità SRC tra i server finesse e cloud connect, sono necessari per la corretta comunicazione. Per gli ambienti autofirmati, seguire le istruzioni riportate nel presente documento.

#### 2. Cloud Connect in Finesse Admin

Finesse deve essere a conoscenza del server di connessione cloud e questo si ottiene quando si

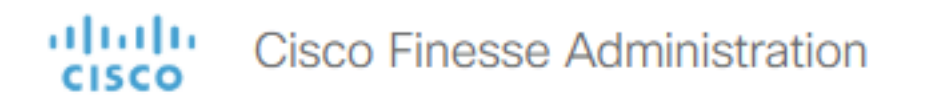

| Cloud Connect Server Settings |                       |  |  |  |
|-------------------------------|-----------------------|--|--|--|
|                               |                       |  |  |  |
| Username*                     | administrator         |  |  |  |
| Password*                     |                       |  |  |  |
| Publisher Address*            | cloudconnecta125.grey |  |  |  |
| Subscriber Address            | cloudconnectb125.grey |  |  |  |
|                               |                       |  |  |  |
| Save Revert                   |                       |  |  |  |

#### 3. Abilitazione gadget

gadget CEJ: Per abilitare il gadget CEJ su finesse, esportare il codice del gadget da WxM e copiarlo nella pagina di layout del desktop finesse admin per agente e supervisore. A tale scopo, procedere come segue:

Passaggio 1. Accedere a WxM con l'account admin.

| sco Finesse 👑 CCMP_Installation_an 5 <sup>5</sup> Schedule for CCIE Coll | Software Installation/                         | ontact |
|--------------------------------------------------------------------------|------------------------------------------------|--------|
|                                                                          | <b>Cisco</b> Webex<br>Experience Management    |        |
|                                                                          | Username or Email<br>ccdemo09admin<br>Password | 2      |
|                                                                          |                                                |        |

Passaggio 2. Scaricare il gadget CEJ da spaces - Overall Experience - esportare il gadget per il viaggio di Cisco Contact Center.

| =        | vOverall Experience Agent Dashboard | Supervisor Dashb | ooard Agent Pu               | lse Dashboard for Supervisor |        | 0                                  | <u>ک</u> (1)      | 0 |
|----------|-------------------------------------|------------------|------------------------------|------------------------------|--------|------------------------------------|-------------------|---|
| Spaces   | 13 Apr '20 - 12 May '20 🖉 11 re     | sponses          | 4                            |                              |        |                                    |                   |   |
| CX Setup | 2                                   |                  |                              |                              |        |                                    |                   |   |
|          | 11 Responses                        |                  |                              |                              |        | ort Cisco Contact                  | Centre Gad        |   |
|          | Q Search Responses ↓₹ :             |                  | INPS: 10 / 10 (B) CES: 5 / 5 |                              | C CAPA | B capart clace contact centre data |                   |   |
|          |                                     | 0 Ar             | nonymous                     |                              |        |                                    |                   |   |
|          | NPS: 10 / 10 CES: 5 / 5             | ^ Colle          | cted 07 May '20, 05:56 pr    | n                            |        | R                                  | esponse Time: 29s |   |
|          | Anonymous                           |                  | Response                     | Timeline                     | RESPON | SEACTIONS                          |                   | Ì |
|          | Collected 07 May '20, 05:56 pm      |                  |                              |                              | ^      |                                    |                   | l |
|          | Post Call Feedback                  | CUST             | OMER RESPONSES               |                              | C.     | 0 🛛 🖸                              |                   |   |
|          | No comments Addea                   | _1 N             | PS 1                         | 0/10                         |        |                                    |                   | l |

#### Passaggio 3. Copiare l'URL.

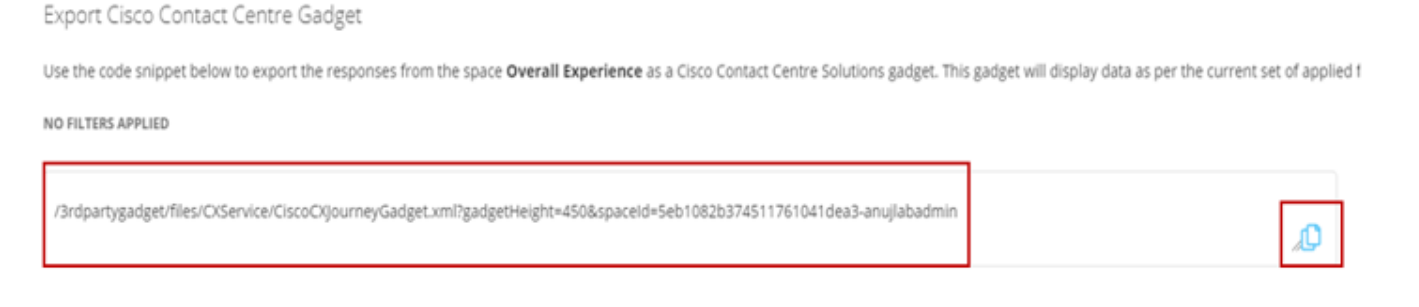

Passaggio 4. Nella pagina finesse CFAdmin del layout del desktop includere l'URL sotto la scheda **home** del layout **agente**.

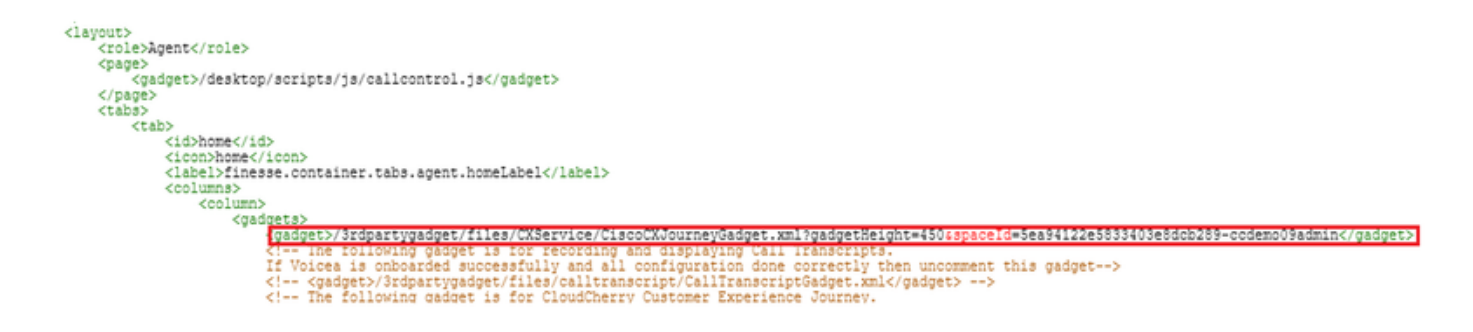

Passaggio 5. Nella pagina finesse del layout del desktop CFAdmin, includere lo stesso URL nella **home** del layout **Supervisor**.

| <b>↓</b>                                                                                                    |
|----------------------------------------------------------------------------------------------------|
| <role>Supervisor</role>                                                                                                    |
| <page></page>                                                                                                    |
| <gadget>/desktop/scripts/js/callcontrol.js</gadget>                                                                                    |
|                                                                                                    |
| <105>                                                                                                    |
| <tap></tap>                                                                                                    |
| <pre><iumination <="" pre=""></iumination></pre>                                                                                       |
| <label>finesse.container.tabs.supervisor.homeLabel</label>                                                                             |
| <columns></columns>                                                                                                    |
| <column></column>                                                                                                    |
| <gadgets></gadgets>                                                                                                    |
| The following gadget is for CloudCherry Customer Experience Analytics.</p                                                              |
| if cloudenerry is onboarded successfully with all configurations, then replace the url                                                 |
| with the actual university obtained by exporting the cisco timese gauget from Loudonery>                                               |
| <gadget>/3rdpartygadget/files/CXService/CiscoCXJourneyGadget.xml?gadgetHeight=4506spaceId=5eccc805b18b7b1480e1013a-</gadget>           |
| wxmxchanneldemoadmin                                                                                                    |
| <gadget ld="team-periormance">/desktop/scripts/js/teamPeriormance.js</gadget>                                                          |
| <pre><!-- The following gadgets are used for viewing the call history and state history of an agent selected in the Team</pre--></pre> |

Gadget Agente CEA: Passaggi simili come gadget CEJ sono necessari per abilitare questa applicazione per gli agenti in finesse.

Passaggio 1. Nel portale di amministrazione di WxM nello spazio, selezionare Agent Dashboard e sulla barra di navigazione a sinistra selezionare l'opzione **Customer Experience Analytics**. Durante il caricamento dello sfondo del CEA, premere il pulsante e selezionare l'opzione **export Cisco Contact Center Gagdet** nel menu a discesa.

| 💢 Cisco Webex Experience Manas 🗙 🔛 Cisco Fine   | sse Administration × +                                                                                        | - a x                           |
|-------------------------------------------------|----------------------------------------------------------------------------------------------------|---------------------------------|
| ← → C <sup>*</sup>                              | s://ox.cloudcherry.com/#/spaces/5ea94122e5833403e8dcb28a-ccdemo09admin/metrics/1311511 🚥 😨 🟠                  | ± lin\ 🗊 🔹 📫 ≣                  |
| 🌣 Most Visited 🔀 Getting Started 🚢 Cisco Finess | e 🗰 CCMP_Installation_an 🧬 Schedule for CCIE Coll 🔀 Software Installation/ 🕲 Software Installation/ 🕲 Gisco U | nified Contact                  |
| Overall Experience Agent Das                    | hboard Supervisor Dashboard Agent Pulse Dashboard for Supervisor                                              |                                 |
| 😐 📓 13 Apr '20 - 12 May '20                     | 😵 11 responses Questionnaire = Post Call Feedback 🗸   🕲                                                       | \$                              |
| Metrics                                         |                                                                                                    |                                 |
| Check Pulse                                     |                                                                                                    |                                 |
|                                                 | $\odot$                                                                                                    | Create New Group                |
| Customer Experience Analytics                   | 01                                                                                                    | dit This Group & Manage Widgets |
|                                                 | Q. p                                                                                                    | In This Group                   |
| 100                                             | 100%                                                                                                    | Delate This Course              |
| 100                                             | 8                                                                                                    | Perece ino uroup                |
| NPS Score                                       | Promoters                                                                                                    | xport Cisco Contact Centre Gad  |
|                                                 |                                                                                                    |                                 |

Passaggio 2. Copiare l'URL e modificarlo: aggiungere il filtro & filterTags=cc\_AgentId.

Export Cisco Contact Centre Gadget

Use the code snippet below to export Metric Group Check Pulse from Space Agent Dashboard as a Cisco Contact Centre Solutions gadget. This gadg to change these filters in the gadget in Cisco Webex Contact Centre or Cisco Finesse Desktop.

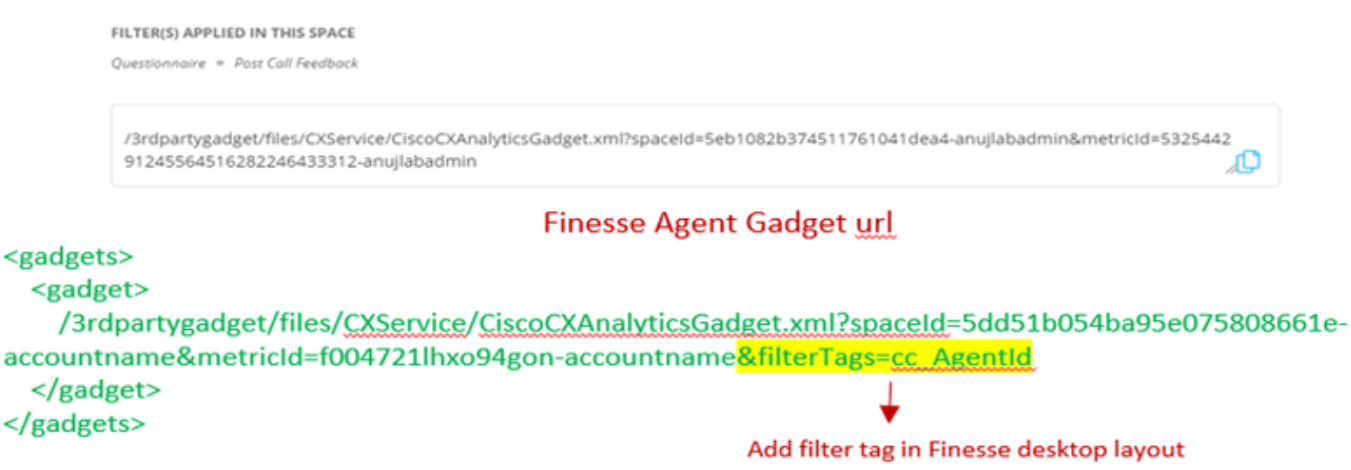

Passaggio 3. Nella pagina di layout del desktop finesse CFAdmin includere l'URL nella scheda **myStatistics** del ruolo **agente**.

|   | <pre><id>myStatistics</id> <icon>column-chart</icon> <label>/label&gt;</label></pre>                                                                                                    |
|---|----------------------------------------------------------------------------------------------------|
|   | <columns></columns>                                                                                                    |
|   | <column></column>                                                                                                    |
|   | <radinates></radinates>                                                                                                    |
|   | <pre><gadget>/3rdpartygadget/files/CXService/CiscoCXAnalyticsGadget.xml?spaceId=5eccc805b18b7b1480e1013b-<br/>wxmxchanneldemoadmin&amp;metricId=104034341424217031265235014-wxmxchanneldemoadmin&amp;filterTags=cc_AgentId</gadget></pre> |
| Ì | <pre><gadget>https://cuicl25.grey.com:8444/cuic/gadget/LiveData/LiveDataGadget.xml?gadgetHeight=150% viewId=0B8D11317ED54A80B64F3AE28C5139E5%filterId=agentStats.id=CL%20teamName</gadget></pre>                                          |
|   |                                                                                                    |
|   |                                                                                                    |
|   |                                                                                                    |
|   |                                                                                                    |
|   | <tab></tab>                                                                                                    |
|   |                                                                                                    |

Gadget supervisor CEA: Passaggi simili come gadget CEJ sono necessari per abilitare questa applicazione per supervisor in finesse.

Passaggio 1. Nel portale di amministrazione di WxM nello spazio selezionare Supervisor Dashboard e sulla barra di navigazione a sinistra selezionare l'opzione **Customer Experience Analytics**. Mentre il wallboard dell'AESA carica la stampa: e nel menu a discesa selezionare **Export Cisco Contact Center Gadget** option.

| Overall Experience            | Agent Dashboard Supervisor Dashboard Agent Pulse Dashboard for Supervisor |                                  |
|-------------------------------|---------------------------------------------------------------------------|----------------------------------|
| 🖮 🛱 13 Apr '20 - 12 May '20   | Questionnaire = Post Call Feedback 🗸   🕃                                  | s?                               |
| Metrics                       | lse                                                                       | Ī                                |
| Check Pulse                   |                                                                           |                                  |
| Monitor Trends                |                                                                           | Edit This Group & Manage Widgets |
| Compare Segments              |                                                                           | 稈 Pin This Group                 |
| Prioritize Actions            | 1000                                                                      | Delete This Group                |
| Customer Experience Analytics | Promoters                                                                 | Export Cisco Contact Centre Gad  |

Passaggio 2. Copiare l'URL e modificarlo: aggiungere il filtro &filterTags=cc\_TeamId.

#### Supervisor Gadget url

Export Cisco Contact Centre Gadget

Use the code snippet below to export Metric Group Check Pulse from Space Supervisor Dashboard as a Cisco Contact Centre Solutions gadget able to change these filters in the gadget in Cisco Webex Contact Centre or Cisco Finesse Desktop. FILTER(5) APPLIED IN THIS SPACE Questionnaire = Post Coll Feedback //3rdpartygadget/files/CXService/CiscoCXAnalyticsGadget.xml?spaceId=5eb1082b374511761041dea5-anujlabadmin&metricId=4818101 64351011491262333364-anujlabadmin

Finesse Supervisor Gadget url

<gadgets>
 <gadgets>
 <gadget>
 /3rdpartygadget/files/CXService/CiscoCXAnalyticsGadget.xml?spaceId=5dd76d0d4ba95e0e6cecd552accountname&metricId=4f3mih1j55ir792r-accountname&filterTags=cc\_TeamId → Add filter tag in Finesse desktop layout
 </gadget>
 </gadgets>

Passaggio 3. Nella pagina di layout del desktop finesse CFAdmin includere l'URL nella scheda teamData del ruolo Supervisor

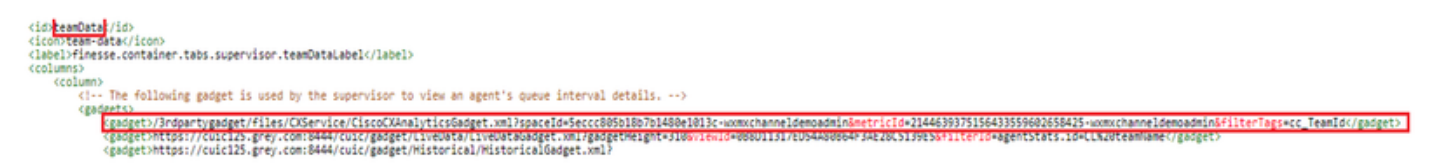

4. URL dei server Finesse della lista bianca

Per garantire l'autenticazione delle richieste API da finesse a WxM, gli URL del server finesse devono essere inseriti nel server WxM.

Nel portale di amministrazione di WxM - modificare il profilo nella scheda CORS ORIGIN (ORIGINE CORS) includere l'URL del server finesse con la porta 8445.

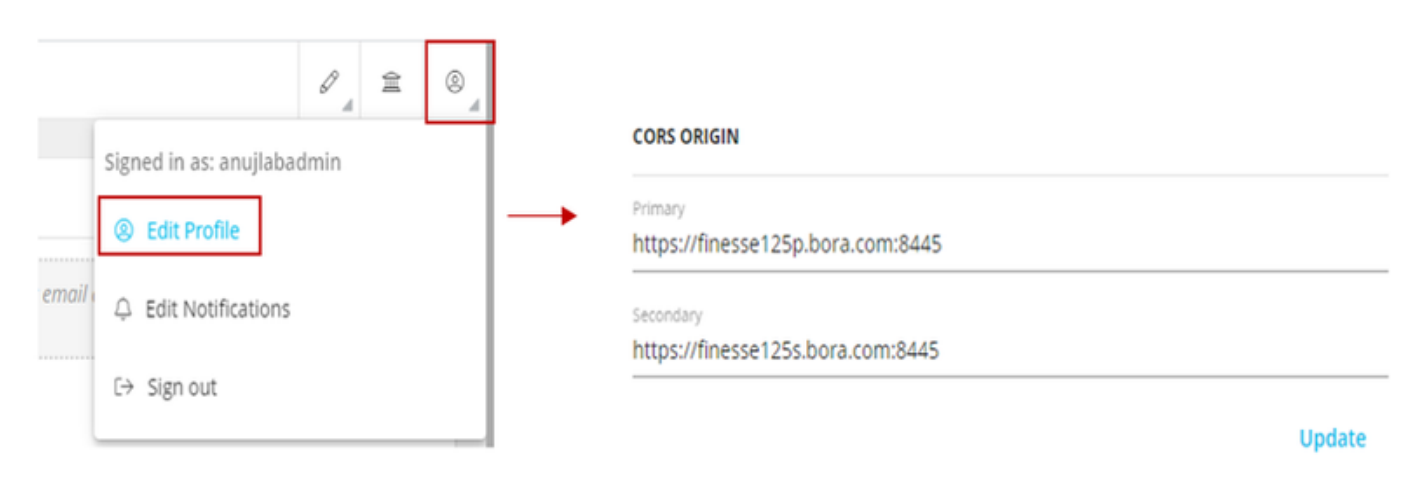

**Nota:** Gli URL possono essere FQDN di finesse server o caratteri jolly, ad esempio https://\*.bora.com:8445

### Verifica

Attualmente non è disponibile una procedura di verifica per questa configurazione.

## Risoluzione dei problemi

Non sono attualmente disponibili procedure specifiche per la risoluzione dei problemi relativi a questa configurazione.

## Informazioni correlate

- Per informazioni su WxM Inline Survey, fare riferimento a questo articolo: Integrazione del sondaggio in linea di Webex Experience Management (WxM) con la soluzione UCCE
- Per informazioni sullo scambio di certificati autofirmati per la soluzione CCE, fare riferimento a questo articolo: <u>UCCE Self-signed Certificate Exchange</u>
- Per informazioni sull'implementazione di un certificato firmato dall'autorità di certificazione sulla soluzione CCE, fare riferimento a questo articolo: <u>Certificato firmato dall'autorità di</u> <u>certificazione CCE</u>
- CVP GitHub Applicazione WxM: <u>Applicazione WxM predefinita CVP GitHub</u>
- Documentazione e supporto tecnico Cisco Systems